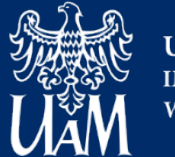

Uniwersytet im. Adama Mickiewicza w Poznaniu

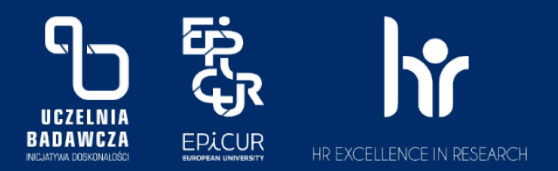

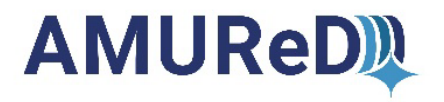

#### Deponowanie danych badawczych

### w Repozytorium AMUReD

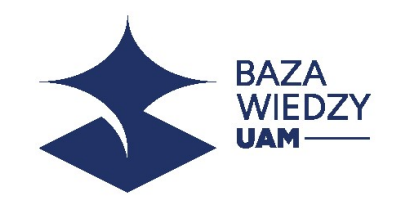

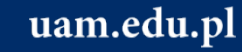

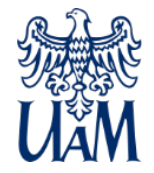

#### 1. Deponowanie danych badawczych należy rozpocząć od zalogowania się do Bazy Wiedzy UAM.

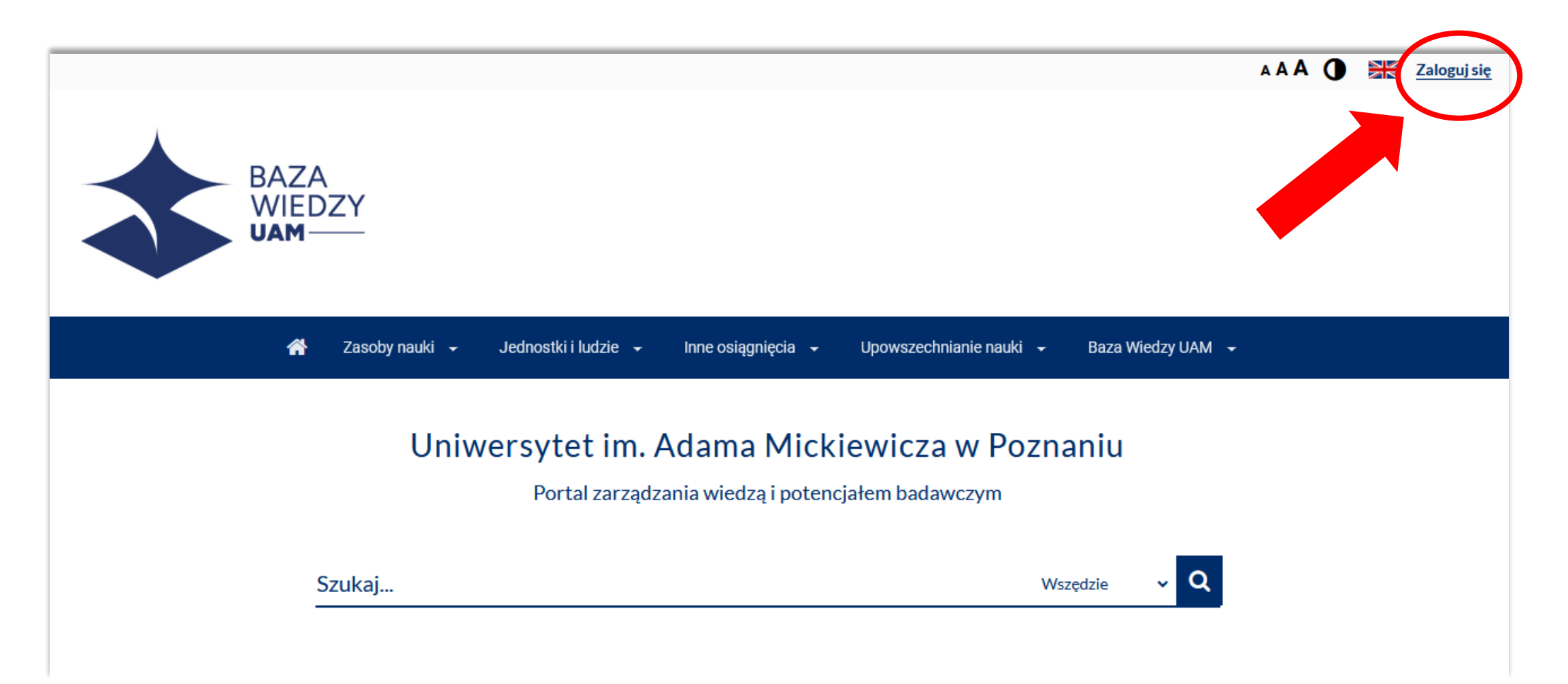

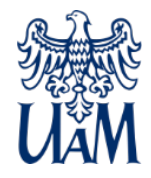

#### 2. Następnie należy wybrać przycisk "Dodaj osiągnięcie/publikację/dane badawcze".

|                                     | *                   | Panel redaktora                                              | Zasoby nauki 👻                     | Jednostki i ludzie 👻 | Inne osiągnięcia 👻 | Upowszechnianie nauki 👻 | Baza Wiedzy UAM 🔻 |                                     |
|-------------------------------------|---------------------|--------------------------------------------------------------|------------------------------------|----------------------|--------------------|-------------------------|-------------------|-------------------------------------|
| Jesteś tutaj: Start >               | Anna On             | nega                                                         |                                    |                      |                    |                         |                   |                                     |
| <u>Powrót</u>                       |                     |                                                              |                                    |                      |                    |                         |                   |                                     |
| Profil osoby                        | ,                   |                                                              |                                    |                      |                    |                         |                   | 0                                   |
|                                     | An<br>Unix<br>Email | na Omeg<br>versytet im. Adar<br>I: annaomega@amu<br>a domowa | la<br>ma Mickiewicza w<br>1.edu.pl | Poznaniu             |                    |                         |                   |                                     |
| Profil Ewaluacj                     | ja<br>ł w praca     | ach wieloośrodkov                                            | wych                               |                      |                    |                         |                   |                                     |
| <b>Telefon:</b><br>+48 61 829 38 49 |                     |                                                              |                                    |                      |                    | C                       | Impörtuj publ     | kacje Edytuj<br>kację/dane badawcze |

#### 3. Z dostępnej listy proszę wybrać opcję: "Dane badawcze deponowane w BW" lub "Dane badawcze zdeponowane poza BW".

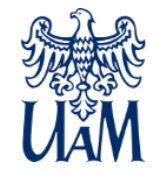

|                                                                                                    | Anna Omeg                                                                                                    | ja                                                                                                    |                                    |                                                                                                    |
|----------------------------------------------------------------------------------------------------|----------------------------------------------------------------------------------------------------|----------------------------------------------------------------------------------------------------|------------------------------------|----------------------------------------------------------------------------------------------------|
|                                                                                                    | adiunkt<br>Wydział Biologii<br>Szkoła Nauk Przyro<br>Email: annaomega@ar<br>Telefon: +48 61 829 38<br>Pokój: 87<br>Konsultacje w języku<br>Strona domowa | Dodaj osiągnięcie/publikację/dane badawcze<br>Wprowadź opis publikacji<br>Dodaj książkę<br>Dodaj artykuł<br>Dodaj rozdział     | ~                                  |                                                                                                    |
| Profil Publikacje Aktywno<br>Biogram                                                                                    | ości Osiągnięcia C                                                                                                    | Dodaj inne materiały<br>Dane badawcze deponowane w BW<br>Dane badawcze zdeponowane poza BW<br>Wprowadź opis innego osiągnięcia | wybierz<br>odpowiedni<br>formularz | Importuj publikacje Edytuj                                                                                 |
| Anna Omega jest pracownikiem<br>Obszary badawcze<br>Dyscyplina naukowa (Ustawa 2.0<br><u>nauki biologiczne (NBIOL):</u> | naukowo-badawczym (<br>)):<br><u>100%</u>                                                                                                    | Dodaj osiągnięcie zawodowe<br>Dodaj aktywność zawodową<br>Dodaj dzieło artystyczne                                             |                                    | Dodaj osiągnięcie/publikację/dane badawcze<br>slędnij udział w pracach wieloośrodkowych<br>mowanie dorobku |
| Informacje o zatrudnieniu                                                                                               |                                                                                                    |                                                                                                    | Publik                             | acje <u>3</u>                                                                                              |

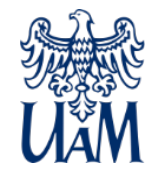

### Dane badawcze deponowane w Bazie Wiedzy (BW)/repozytorium AMUReD:

- pliki z danymi (data sety), które są deponowane po raz pierwszy i nie zostały zamieszczone wcześniej w innym repozytorium
- dane otrzymają numer DOI z prefiksem repozytorium AMUReD (UAM)
- data sety są przechowywane na serwerach repozytorium AMUReD

#### Dane badawcze zdeponowane poza BW:

- pliki z danymi (data sety), które są zdeponowane i przechowywane w innym repozytorium
- dane utrzymają numer DOI nadany przez inne repozytorium
- adres URL oraz numer DOI odsyłają do innego repozytorium

### 4. W formularzu "Dane badawcze deponowane w BW", proszę wypełnić wszystkie pola obowiązkowe i/lub opcjonalne oraz wgrać plik z danymi badawczymi.

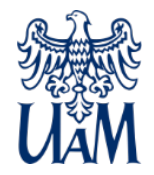

| Dane badawcze deponowane w BW                   |                                                   |                                | ×                                                                        |
|-------------------------------------------------|---------------------------------------------------|--------------------------------|--------------------------------------------------------------------------|
| Typ danych *:                                   | Wybierz typ danych                                | Plik readme:                   | L Dołącz plik                                                            |
| Tu (and 10) (a that (a) *.                      | Area Onice (110) X                                |                                | Plik nie został dodany                                                   |
| Iworca/Autor 🕑 :                                | Anna Omega (Wb) ^                                 | Załącz dataset *:              | L Zarządzaj plikami                                                      |
| Autorzy instytucjonalni ⊘:                      | Wybierz lub wprowadź autorów instytucjonalnych    | -                              | Liczba dodanych plików: 0/1000                                           |
| Inny rodzaj odpowiedzialności:                  | Dodaj                                             | Dyscyplina naukowa:            | Wybierz dyscyplinę naukową                                               |
| Inny rodzaj odpowiedzialności instytucjonalnej: | Dodaj                                             | Zespoły badawcze:              | Wybierz zespoły badawcze                                                 |
|                                                 |                                                   | -                              |                                                                          |
| Osoba do kontaktu <sup>*</sup> :                | Anna Omega (WB) ×                                 | Powiązane książki:             | Wybierz powiązaną książkę                                                |
| Język danych badawczych:                        | Wybierz język danych badawczych                   | Powiązane artykuły:            | Wybierz powiązane artykuły                                               |
| Język metadanych <sup>*</sup> :                 | angielski                                         | Powiązane projekty uczelni :   | Wybierz powiązane projekty uczelni                                       |
| T. 4.1 *.                                       | Mannundé behalan ingelan anatistation             | -                              |                                                                          |
| iytur :                                         | wprowadz tytur w języku angleiskim                | Powiązane projekty zewnętrzne: | Dodaj                                                                    |
| Słowa kluczowe *:                               | Wprowadź słowa kluczowe w języku angielskim       | Zgody / pozwolenia:            | Dodaj                                                                    |
| Streszczenie *:                                 |                                                   |                                |                                                                          |
|                                                 |                                                   | Geolokalizacja :               | Dodaj                                                                    |
|                                                 | V 1 V E V - 7 X  Streszczenie w języku angielskim | Uwagi do redaktora:            | Wprowadź uwagi do redaktora                                              |
|                                                 |                                                   |                                |                                                                          |
|                                                 |                                                   | *                              | Oświadczam, że podani autorzy wyrażają zgodę na publikację zbioru danych |
|                                                 | B.                                                | -                              |                                                                          |
| Metodologia:                                    | Wprowadź metodologię                              | *                              | Akceptuję Regulamin korzystania z Repozytorium danych badawczych AMUReD  |
| Inne wersje językowe metadanych:                | Dodaj                                             |                                |                                                                          |
| Rok wytwarzania *:                              | Wprowadź rok powstania                            |                                | Zapisz i zamknij Wycofaj zmiany                                          |
|                                                 |                                                   |                                |                                                                          |

### 5. W przypadku dostępu Open Access/Embargo proszę wybrać odpowiednią licencję Creative Commons.

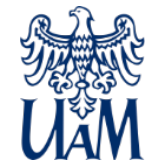

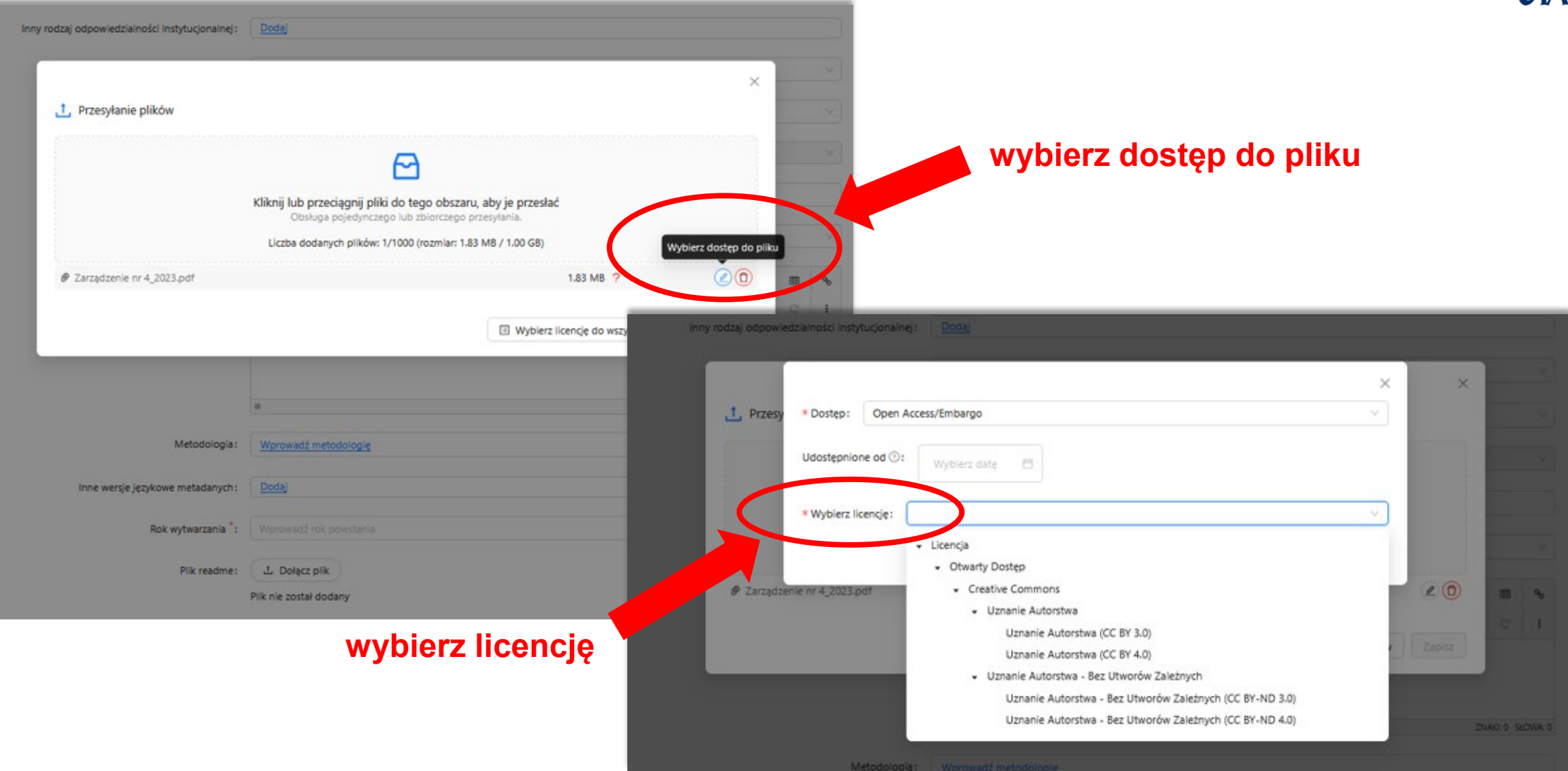

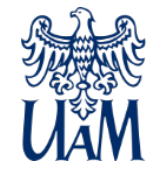

6. W przypadku zastosowania opcji Restricted Access, dostęp do danych jest możliwy po uzyskaniu zgody od autora danych – komunikacja pomiędzy użytkownikiem a autorem odbywa się za pośrednictwem Redakcji repozytorium AMUReD.

|                         |                                  |      | ×                                     | ×                                                                                                    |
|-------------------------|----------------------------------|------|---------------------------------------|----------------------------------------------------------------------------------------------------|
| 1 Przesy                | * Dostęp: Open Access/Emba       | rgo  |                                       |                                                                                                    |
| · · · · · · · · · · · · | Open Access/Emb                  | argo | Open Access/Embargo                   | and the second second s |
|                         | Udostephios<br>Restricted Access |      |                                       | 2.5                                                                                                    |
|                         |                                  |      |                                       |                                                                                                    |
|                         | * Wybierz licencję:              |      | v .                                   |                                                                                                    |
|                         |                                  |      | Zapisz                                |                                                                                                    |
| @ Zarządzi              | nie nr 4,2023.pdf                |      | 1.83 MB ?                             | 20                                                                                                    |
|                         |                                  |      |                                       |                                                                                                    |
|                         |                                  |      | Wybierz licencję do wszystkich plików | Zapisz                                                                                                    |

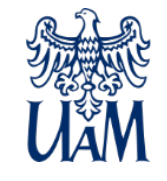

7. Zaakceptowanie Oświadczenia oraz Regulaminu repozytorium AMUReD jest obowiązkowe. Po wypełnieniu formularza należy zatwierdzić zdeponowane dane używając przycisku "Zapisz i zamknij".

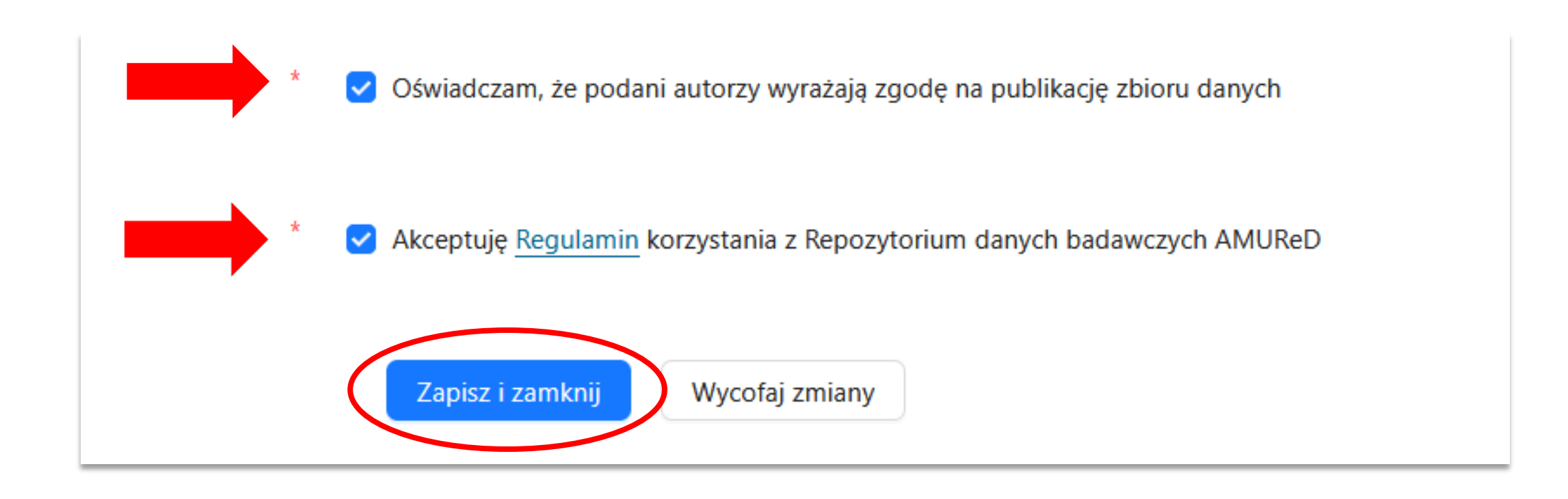

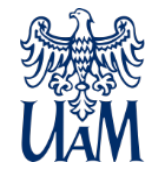

### 8. Po wybraniu przycisku "Zapisz i zamknij" należy bezwzględnie pamiętać o przesłaniu danych do weryfikacji.

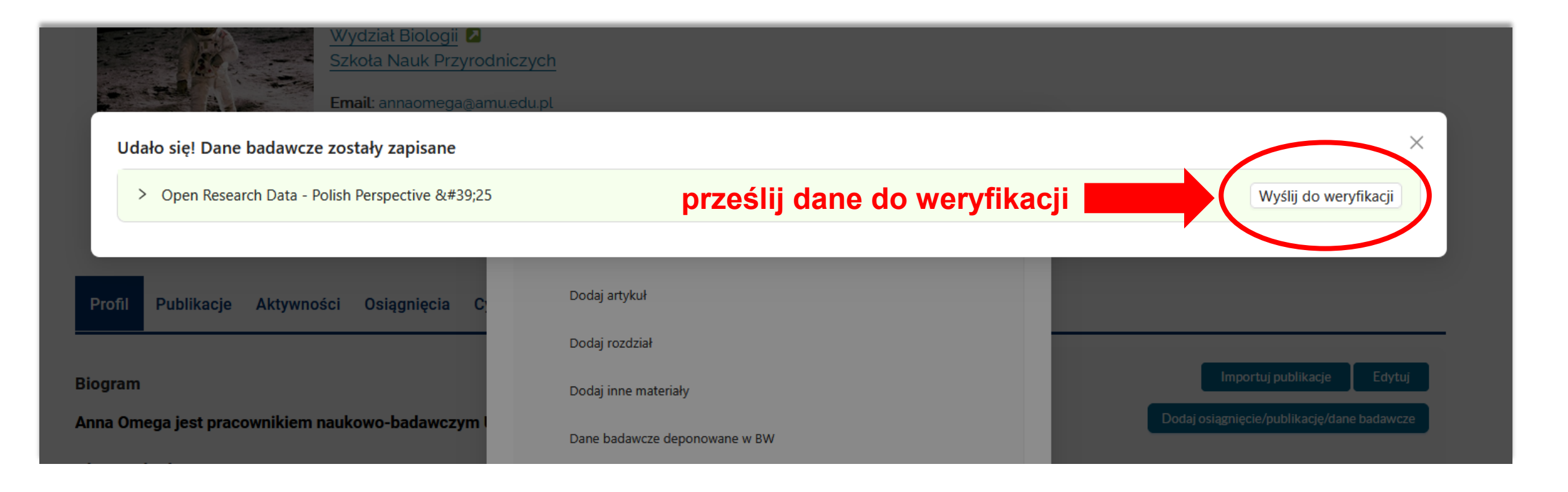

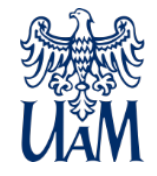

#### 9. W kolejnym kroku należy pamiętać o ponownym przesłaniu danych do weryfikacji.

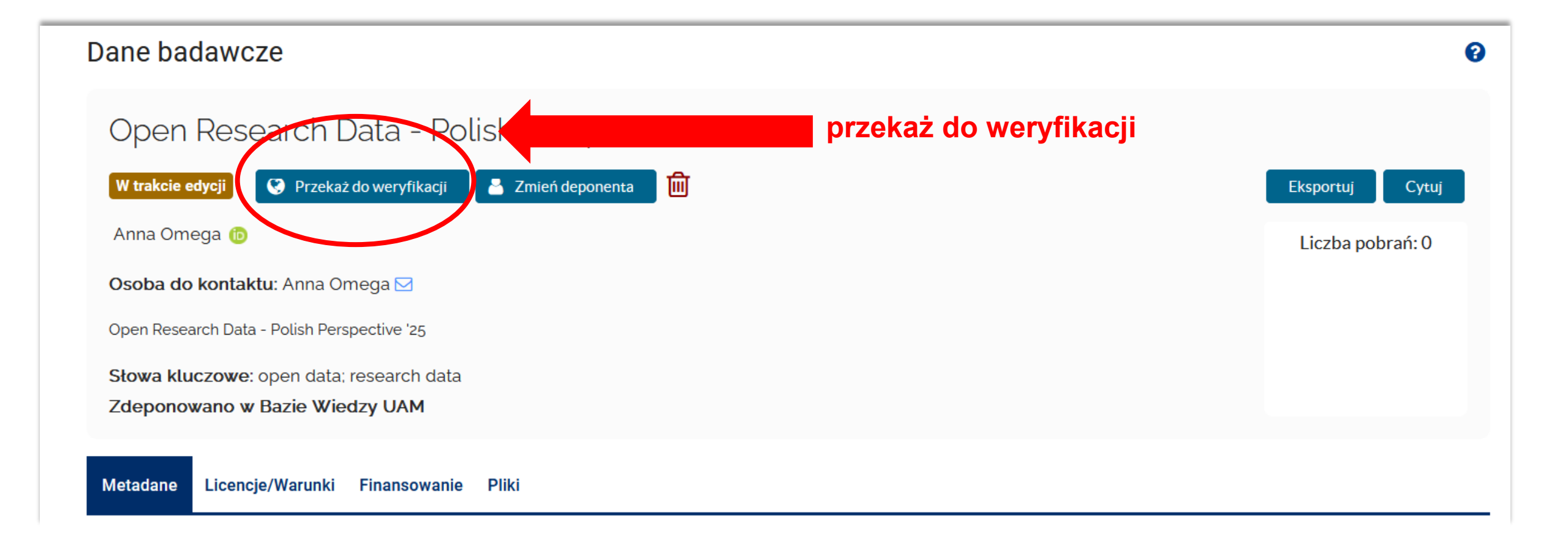

# UAM

#### 10. W ukazującym się okienku należy zatwierdzić oświadczenie i ponownie przesłać dane do weryfikacji.

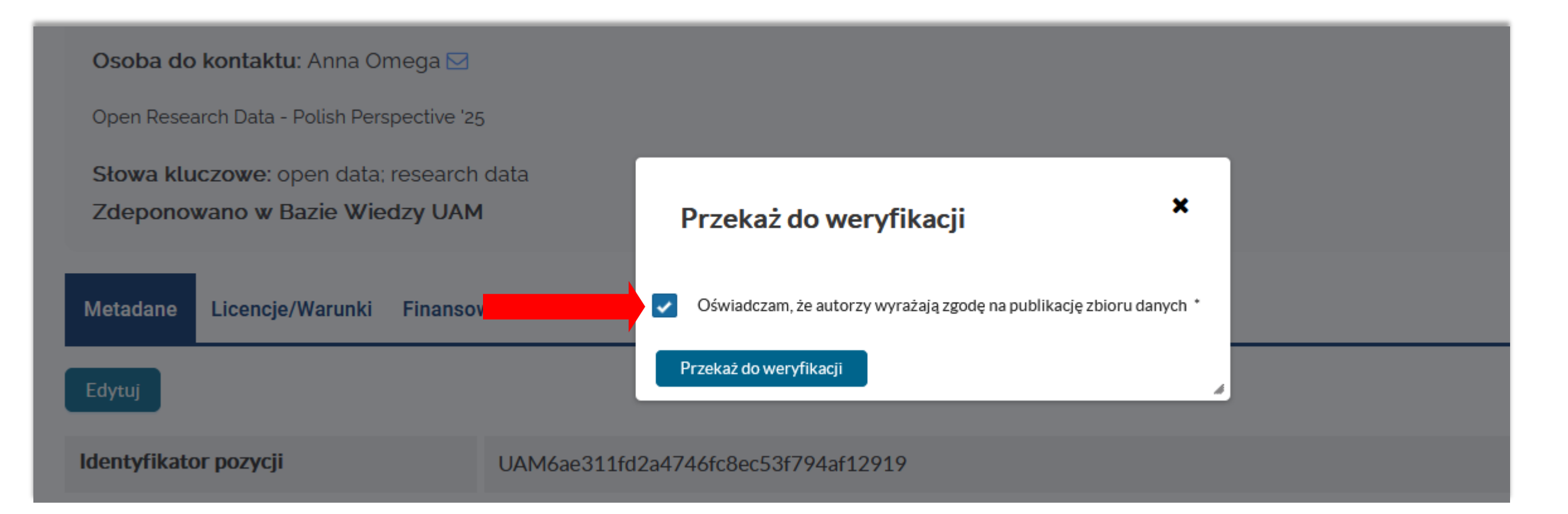

### 11. Dane zostały poprawnie zdeponowane i oczekują na zatwierdzenie przez Redaktora repozytorium AMUReD

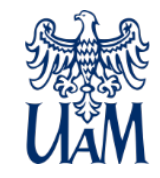

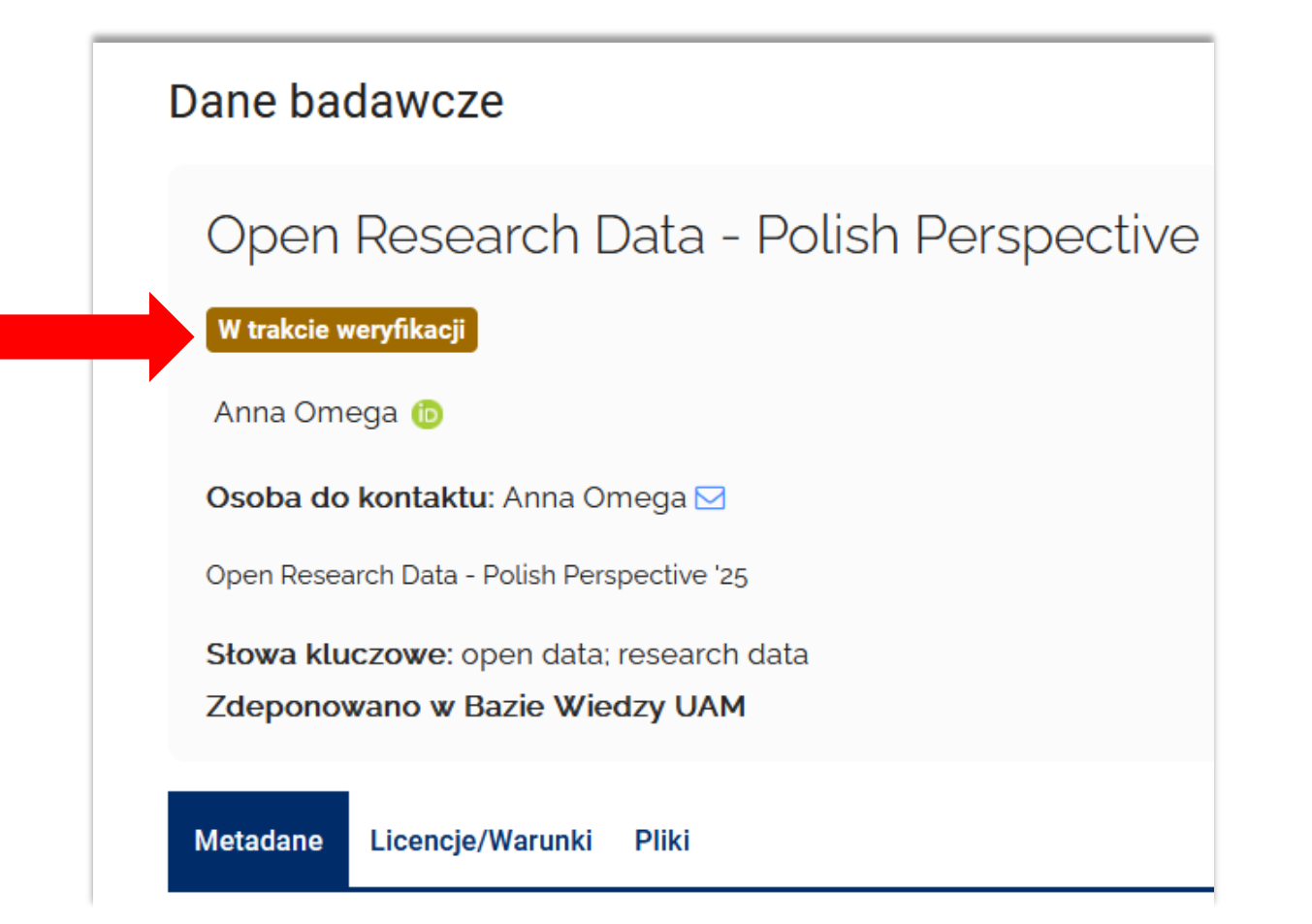

12. Po zaakceptowaniu rekordu przez redakcję Repozytorium AMUReD, dane będą widoczne publicznie, a osoba deponująca zostanie o tym poinformowana mailowo.

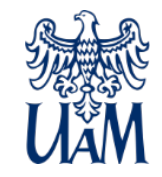

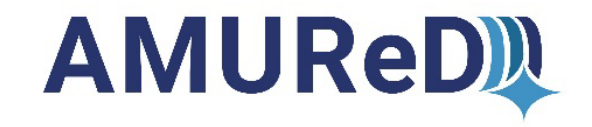

## W przypadku problemów z deponowaniem, prosimy o kontakt z redakcją Repozytorium AMUReD pod adresem mailowym:

danebadawcze@amu.edu.pl

lub telefonicznie pod numerem 61 / 829 3878.

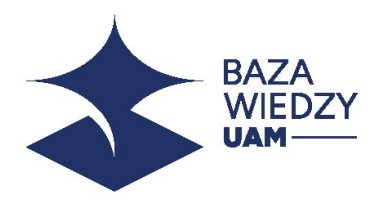